# 3.4.3.2 Inserire, modificare, eliminare le label della carta tematica

Carichiamo il progetto PG\_SYL\_Comuni\_Municipi\_Idrici\_Elba da C:\GISeQGIS\_PROGETTI\PG\_ECDLGIS\_SYLLABUS:

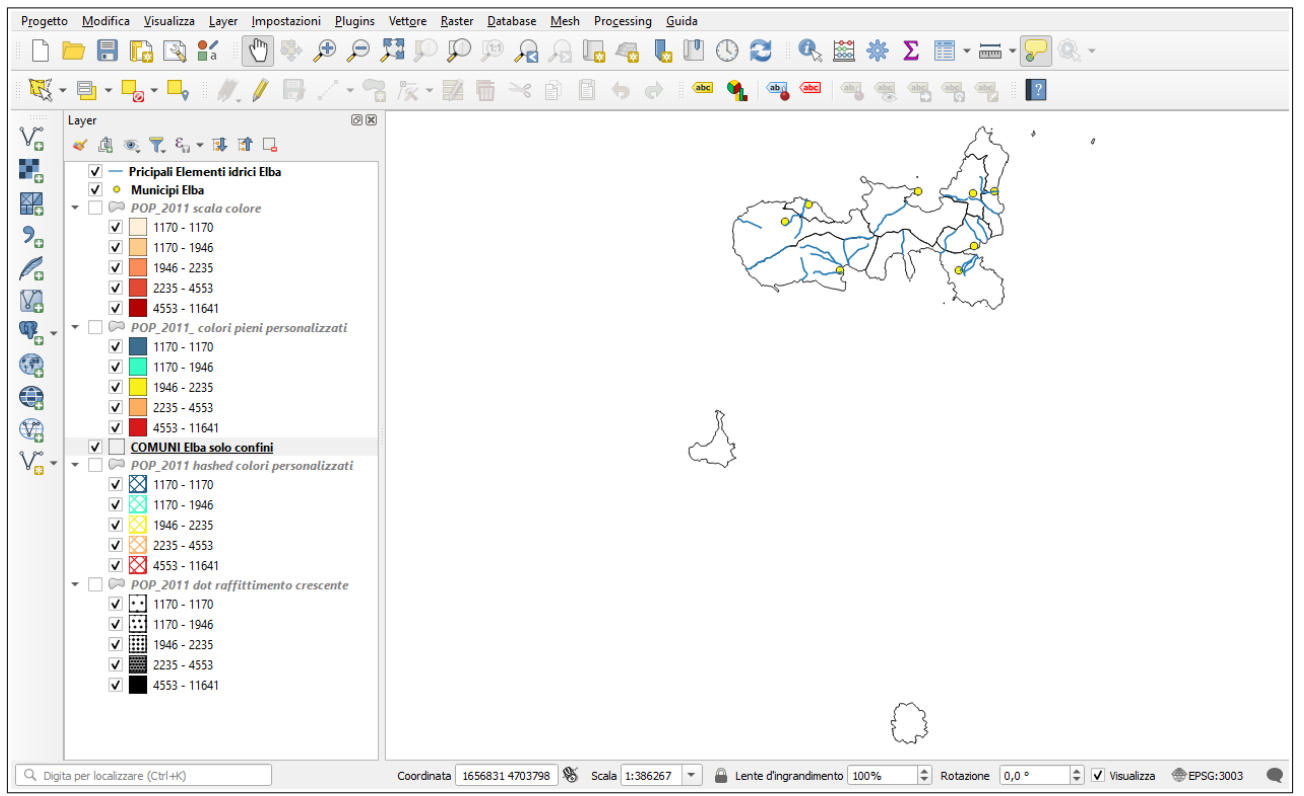

Il progetto ha i seguenti 3 shapefile provenienti dalla cartella C:\GISeQGIS\_OUTPUT\OT\_ECDLGIS\_SYLLABUS\ELBA COMUNI tutti nel sistema EPSG 3033 <sup>1</sup>:

- 1. shapefile linea **Principali Elementi idrici Elba** (21 corsi d'acqua, l'isola ha solo torrenti, nello shapefile sono stati selezionati solo quelli più lunghi di 2.500 metri)
- 2. shapefile punto Municipi Elba (posizione del Municipio degli 8 Comuni)
- 3. shapefile poligono COMUNI Elba con dati (confini degli 8 Comuni con la popolazione al 2011)

I 3 layer hanno le seguenti tabelle degli attributi:

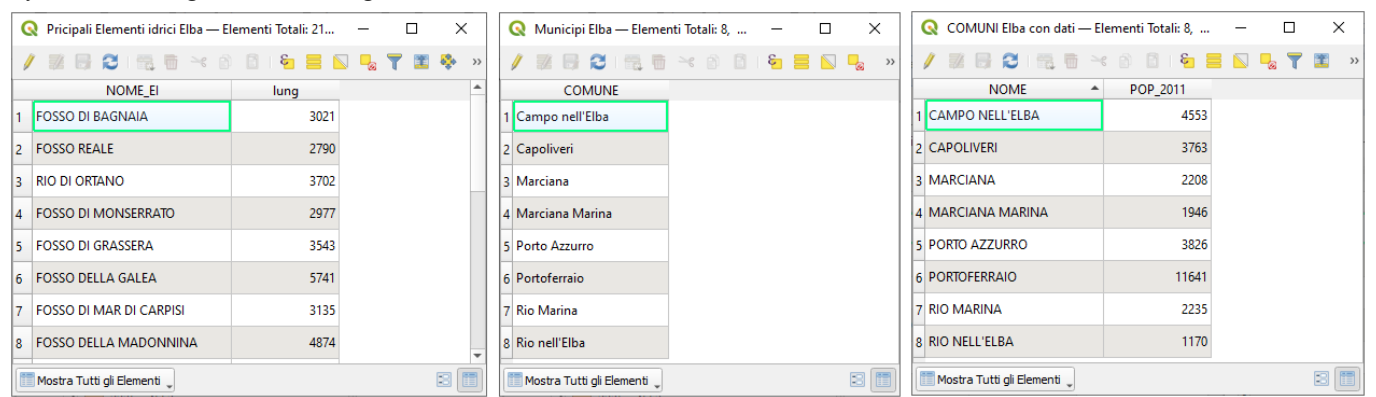

Il progetto all'apertura oltre al layer puntuale e al layer lineare mostra nel pannello layer 5 layer poligonali che sono tematizzazioni del layer **COMUNI Elba con dati**. Le 4 mappe con tematizzazione attiva sullo shapefile **COMUNI Elba con dati**:

- POP 2011 scala colore
- POP 2011 colori pieni personalizzati
- POP 2011 hashed colori personalizzati
- POP 2011 dot raffittimento crescente

sono tutte tematizzazione con Simbologia di tipo Graduato a 5 classi ad intervalli naturali (jenks) sul campo POP\_2011.

Una ulteriore mappa (Comune Elba solo confini) serve a ridefinire meglio i confini per la tematizzazione di POP\_2011 hashed colori personalizzati.

#### Selezioniamo solo il layer POP\_2011 scala colore :

<sup>1</sup> Gli shapefile sono stati ricavati dai dati originari contenuti in C:\GISeQGIS\_DATI\ECDLGIS\_SYLLABUS con operazioni di ritaglio (clip), Join, aggiunta ed eliminazione di campi, selezione degli elementi idrici di lunghezza maggiore di 2.500 metri

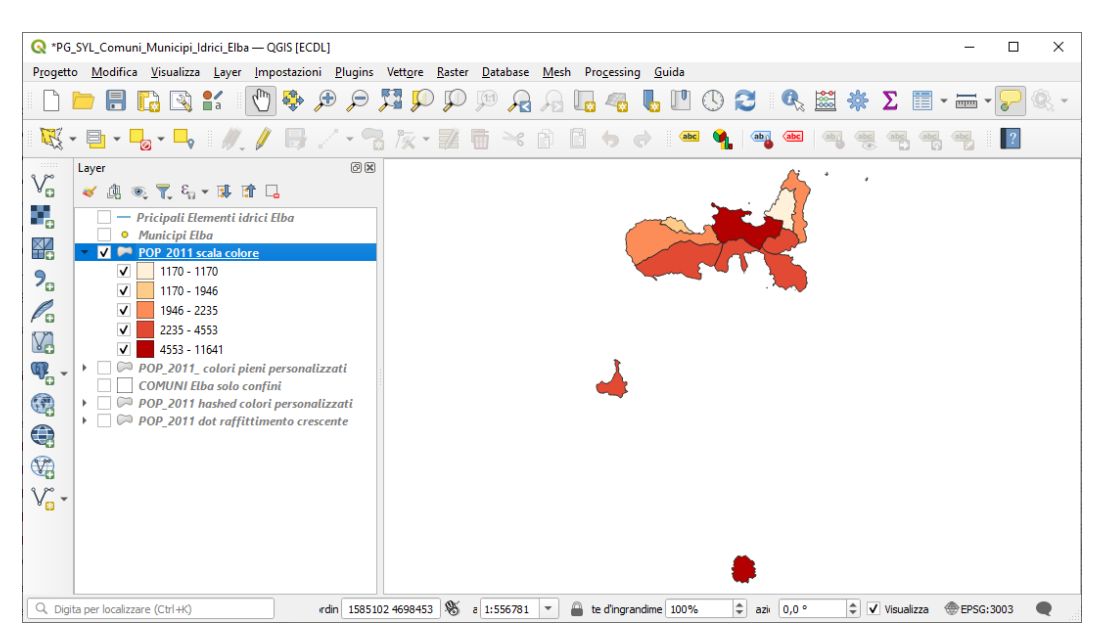

ingrandendo sulla parte principale dell'isola:

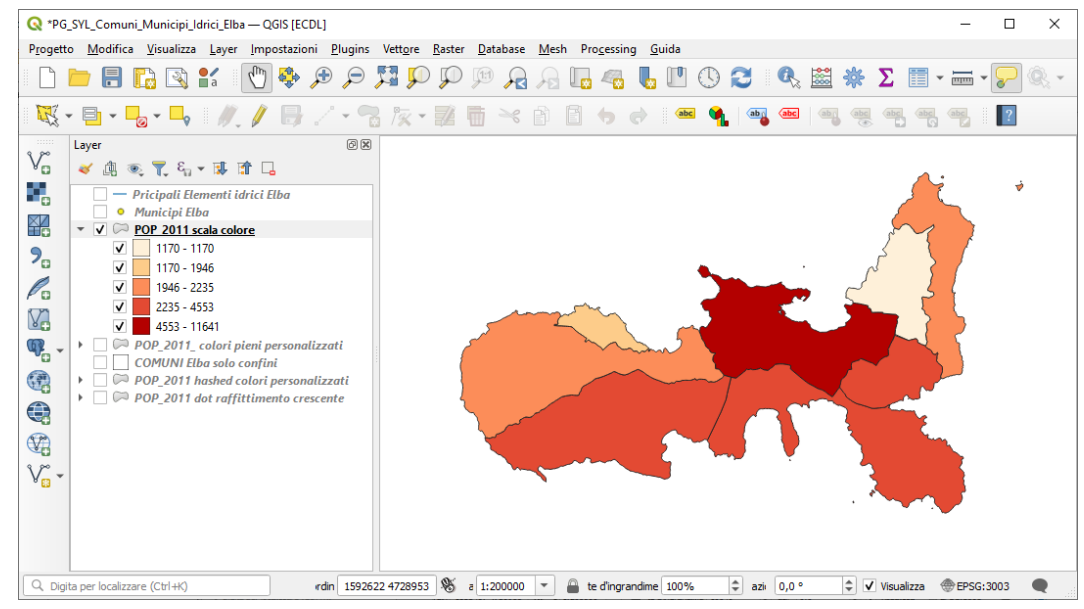

apriamo **Proprietà... Etichette** e impostiamo **Etichette Singole** sul **Valore** *NOME* e vediamo le definizioni iniziali su **Testo** ("o carattere", qui si tratta quanto richiesto nell'esercizio "3.4.3.1 Modificare i colori, la texture, l'aspetto, i *caratteri* della carta tematica"):

| Proprietà Layer — POP | _2011 scala colore — Etiche | tte        |                      |                  |          |      | X        |
|-----------------------|-----------------------------|------------|----------------------|------------------|----------|------|----------|
|                       | 📾 Etichette Singole         |            |                      |                  |          | •    | ] 🔦      |
| Informazioni          | Valore abc NOME             |            |                      |                  |          | -    | 3        |
| Sorgente              | ▼ Testo Campione            |            |                      |                  |          |      |          |
| Simbologia            | Lorem Ipsum                 |            |                      |                  |          |      | <b>^</b> |
| Etichette             | Lorem Ipsum                 |            |                      | <b>5</b> 1:15000 | ) - 10 - |      | •        |
| 🖸 Maschere            | abo Testo                   | Testo      |                      |                  |          |      | 1        |
| Vista 3D              | +ab<br>c Formattazione      | Carattere  | Open Sans            |                  |          | -    | 1        |
| Diagrammi             | abc Buffer<br>abc Maschera  | Stile      | Regular              |                  |          | - 6  | Ļ        |
| Campi                 | Sfondo                      |            | <u>U</u> 🖶 S 🖶       |                  | B 🕄      | I    | Ļ        |
| Modulo Attributi      | Difference di richiamo      | Dimensione | 10,0000              |                  |          | \$ € | 1        |
| Join                  | Posizionamento              |            | Punti                |                  |          | - (  | 1        |
|                       | Visualizzazione             | Colore     |                      |                  |          | - €  | 1        |
| Dati Ausiliari        |                             | Opacità    | c                    |                  | 100,0 %  | \$ € | 1        |
| Azioni 🗸              |                             | Permett    | i formattazione HTML |                  |          |      |          |
| Visualizza            |                             | Q Tutte    | le Impostazioni      |                  | 0        | •    | a        |
| Visualizzazione       |                             | Stili di   | Drogetto             |                  |          |      | <b>^</b> |

#### Visualizzazione con i valori predefiniti in Testo :

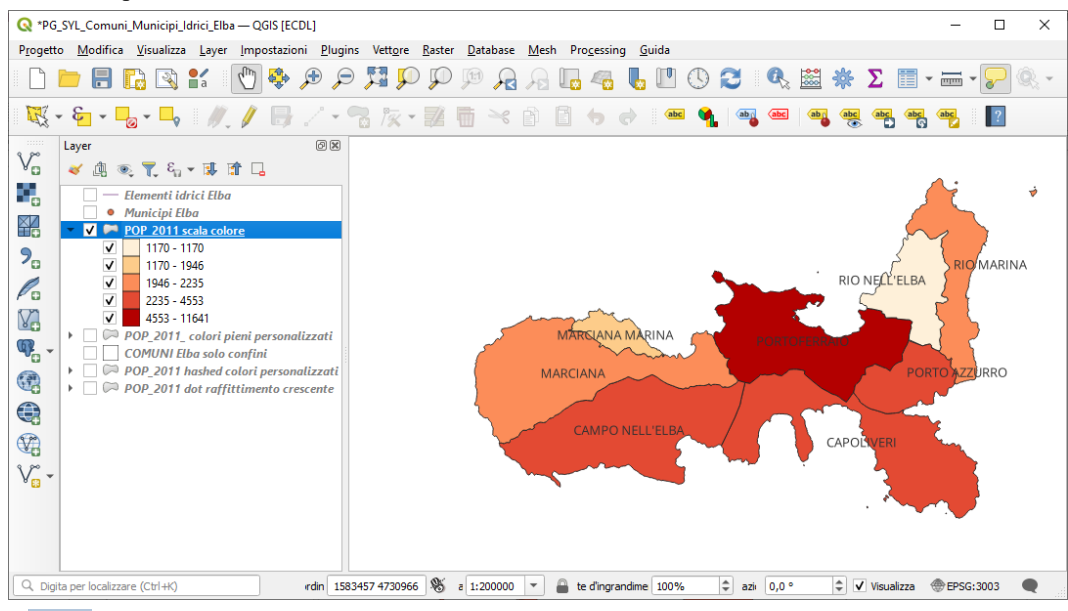

Cambiando solo lo **Stile** da **Regular** a **Bold** e la **Dimensione** da **10,0000** a **9,0000**:

| 🔇 Proprietà Layer — POP | _2011 scala colore — Etichette        | ×                      |
|-------------------------|---------------------------------------|------------------------|
| Q                       | 📾 Etichette Singole                   | <b>*</b>               |
| 🥡 Informazioni          | Valore abc NOME                       | 3 -                    |
| Sorgente                | ▼ Testo Campione                      |                        |
| Simbologia              | Lorem lpsum                           |                        |
| (abc Etichette          | Lorem Ipsum                           | ▼<br>1:200000 ▼ K3 ▼ ▼ |
| abc Maschere            | Testo                                 | <u>▲</u>               |
| 🔶 Vista 3D              | Carattere Open Sans                   | •                      |
| 🖣 Diagrammi             | abe Buffer<br>abe Maschera Stile Bold | • 4.                   |
| Campi                   | Sfondo U C S C                        | B E, I E,              |
| 吕 Modulo Attributi      | Dimensione 9,0000                     |                        |
| Join                    | Visualizzazione Colore                |                        |
| Dati Ausiliari          | Opacità                               | 0 100,0 %              |
| Azioni                  | Permetti formattazione HTML           |                        |
| 🧭 Visualizza            | C. Tutte le Impostazioni              | ≪ ▼ 👫                  |
| 🞸 Visualizzazione       | Stili di Drogetto                     | Anoulla Anolica Aiuta  |

si ha:

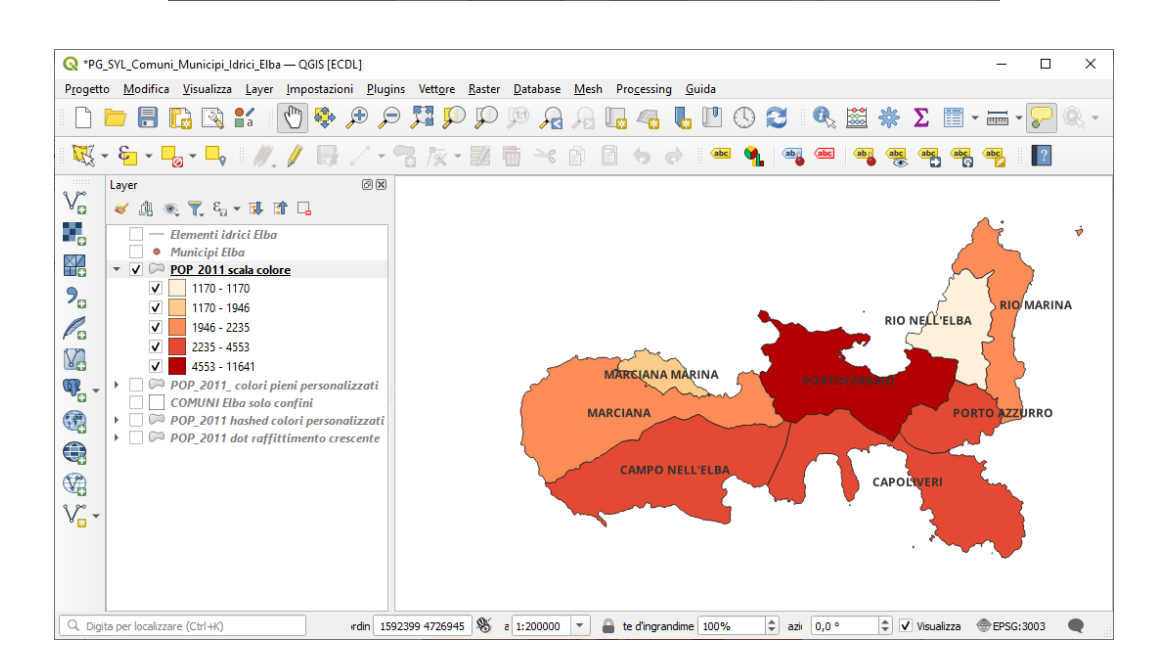

### Attivando un **Buffer bianco** di **5 pixel** in **Disegna buffer del testo** :

| Q Proprietà Layer — POP_2 | 2011 scala colore — Etichette                             | ×                       |
|---------------------------|-----------------------------------------------------------|-------------------------|
| Q                         | (iii) Etichette Singole                                   | - 🔦                     |
| 🥡 Informazioni 📍          | Valore abc NOME                                           | 3                       |
| Sorgente                  | ▼ Testo Campione                                          |                         |
| 🐳 Simbologia              | Lorem Ipsum                                               |                         |
| (abc Etichette            | Lorem Ipsum 🥎 1:200000 🔻 🛝 🗸                              | •<br>•                  |
| abc Maschere              | abe Testo Buffer                                          |                         |
| 🔶 Vista 3D                | 🛟 Eormattazione 🗸 Disegna buffer del testo 🚍              |                         |
| Diagrammi                 | abe Buffer Dimensione 5,0000                              | \$€,                    |
| Campi                     | Sondo     Pixel                                           |                         |
| 🔡 Modulo Attributi        | abe Linee di richiamo                                     | $\mathcal{P}^{\bullet}$ |
| • Join                    | Posizionamento     Visualizzazione     Opadtà     100,0 % | ÷ .                     |
| Dati Ausiliari            | Stile unione tratto 🗍 Arrotondato                         |                         |
| 💭 Azioni                  | Modalità fusione Normale                                  | •                       |
| 🤛 Visualizza              | Effetti disegno                                           | *                       |
| Visualizzazione           | Stile * OK Annulla Applica                                | Aiuto                   |

si ha:

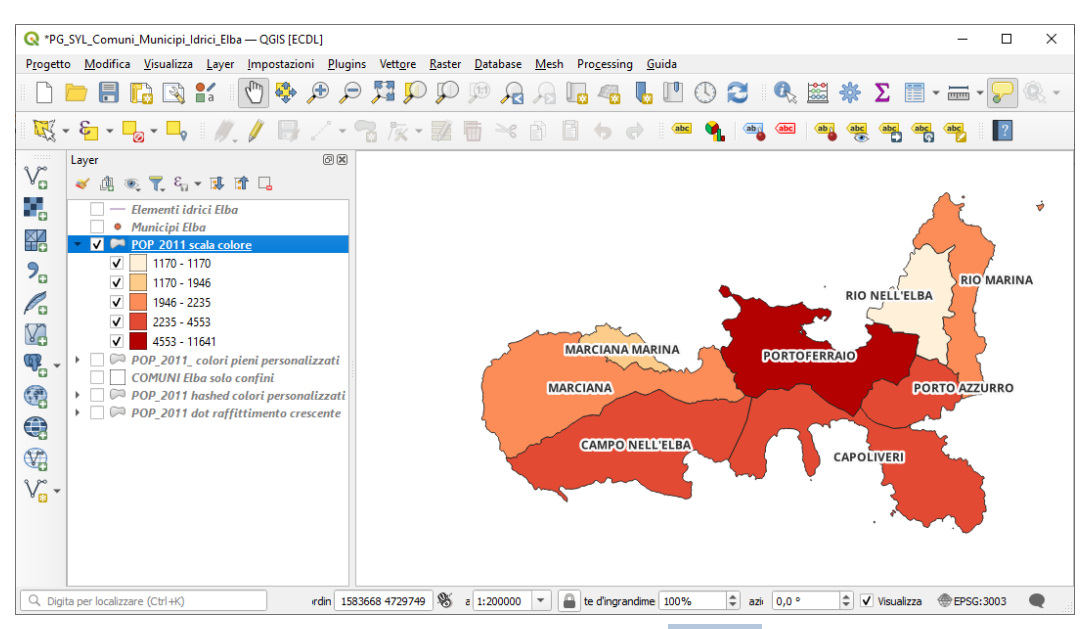

Eliminando il Buffer sui caratteri del testo ma aggiungendo un colore giallo in **Sfondo** con ampliamento a destra e sinistra di **3 pixel**:

| Q   | Proprietà Layer — PO | P_2011 sc  | ala colore — Etichett | e                |                |                |                   |         |    |       | $\times$ |
|-----|----------------------|------------|-----------------------|------------------|----------------|----------------|-------------------|---------|----|-------|----------|
| Q   |                      | Gen E      | tichette Singole      |                  |                |                |                   |         |    | -     | 1        |
| i   | Informazioni         | Alore      | abc NOME              |                  |                |                |                   |         |    | •     | 3        |
| ્ર્ | Sorgente             | <b>▼</b> T | esto Campione         |                  |                |                |                   |         |    |       |          |
| ~   | Simbologia           | Lo         | orem Ipsum            |                  |                |                |                   |         |    |       | Î        |
| abc | Etichette            | Lorer      | m Ipsum               |                  |                |                | <b>5</b> 1:200000 | • 10 •  |    |       | •        |
| abc | Maschere             | abc        | Testo                 | Sfondo           |                |                |                   |         |    |       | 1        |
| Ŷ   | Vista 3D             | +ab<br>< c | Formattazione         | ✔ Disegna sfondo |                |                |                   |         |    |       |          |
| ۲.  | Diagrammi            | abc        | Maschera              | Forma 🤇          | Rettangolo     | 2              |                   |         | •  | €.    |          |
|     | Campi                | C          | Sfondo                | •                | $\leq$         |                |                   |         |    |       |          |
|     | Modulo Attributi     | abo        | Linee di richiamo     | Tipo dimensione  | Buffer         |                |                   |         | -  | €,    |          |
|     |                      | -          | Posizionamento        | Dimensione X     | 3,0000         |                |                   |         | \$ | €,    |          |
|     | Join                 |            | Visualizzazione       | Dimensione Y     | 0,0000         |                |                   |         | \$ | €,    | _        |
| 81  | Dati Ausiliari       |            |                       |                  | Punti          |                |                   |         | -  | €,    |          |
| ٩   | Azioni               |            |                       | Rotazione        | Sincronizza co | on l'etichetta |                   |         | Ŧ  | €,    |          |
| 9   | Visualizza           |            |                       |                  | 0,00*          |                |                   |         | *  | €,    |          |
| *   | Visualizzazione      |            |                       |                  | 0.0000         |                | A 0000            |         |    |       | Ŧ        |
|     |                      | ▼ S        | itile *               |                  |                | OK             | Annulla           | Applica | 1  | Aiuto |          |

### si ha:

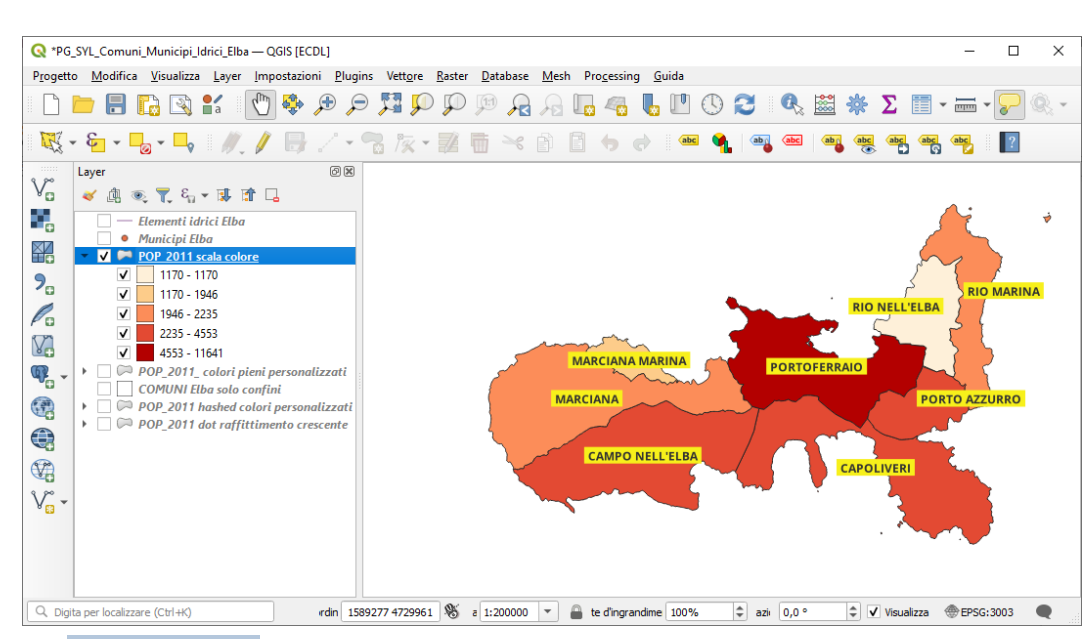

Finora si è adottato il Posizionamento in Modalità Attorno al centroide :

| Q Proprietà Layer — POP_2 | 2011 scala colore — Etichette                                                                                                    |                  | × |
|---------------------------|----------------------------------------------------------------------------------------------------|------------------|---|
| Q                         | Construction Etichette Singole                                                                                                    | •                | ) |
| 🥡 Informazioni 🔒          | Valore abc NOME                                                                                                    | •                | 3 |
| Sorgente                  | ▼ Testo Campione                                                                                                    |                  |   |
| ኛ Simbologia              | Lorem Ipsum                                                                                                    |                  |   |
| (abc) Etichette           | Lorem Ipsum 🥱 1:200000 🔻 🖏 🗸                                                                                                    |                  | • |
| abc Maschere              | abo Testo Posizionamento                                                                                                    |                  |   |
| 🔶 Vista 3D                | Abb Formattazione Impostazioni Generali                                                                                                    |                  | - |
| 🖣 Diagrammi               | Buffer         L'opzione Modalità di Posizionamento controlla il posizionamento comple           Image: All state of the state of the state of | ssivo            |   |
| Campi                     | Sfondo     Ombreggiatura     Ombreggiatura                                                                                                    | ▼<br>izionamenti |   |
| 🔡 Modulo Attributi        |                                                                                                    | €,               |   |
| • 🚽 Join                  | Visualizzazione Centroide   poligono visibile  intero poligono                                                                                                    | €.               |   |
| Dati Ausiliari            | Forza punto all'interno del poligono                                                                                                    |                  |   |
| 💭 Azioni                  | Distanza 0,0000                                                                                                    | €.               |   |
| 🧭 Visualizza              | Milimetri                                                                                                    | - <b>(</b> ,     |   |
| Visualizzazione           | Stile * OK Annulla Applica                                                                                                    | Aiute            | • |

### scegliendo invece il Posizionamento in Modalità Orizzontale :

|                                                                                                    | Etichette Singole                                                                                                    |                                                                                                    | -      | 1 |
|----------------------------------------------------------------------------------------------------|----------------------------------------------------------------------------------------------------|----------------------------------------------------------------------------------------------------|--------|---|
| Informazioni                                                                                         | Valore abc NOME                                                                                                    |                                                                                                    | *      |   |
| Sorgente                                                                                             | ▼ Testo Campione                                                                                                    |                                                                                                    |        |   |
| Simbologia                                                                                           | Lorem Ipsum                                                                                                    |                                                                                                    |        |   |
| Etichette                                                                                            | Lorem Ipsum                                                                                                    | ★ 1:200000 ▼ 100 ▼                                                                                                    |        | - |
| Maschere                                                                                             | abo Testo                                                                                                    | Posizionamento                                                                                                    |        |   |
|                                                                                                    | T 80 F                                                                                                    |                                                                                                    |        |   |
| Vista 3D<br>Diagrammi                                                                                | abo Buffer                                                                                                    | L'opzione Modalità di Posizionamento controlla il posizionamento complessivo<br>delle etichette rispetto ai loro elementi corrispondenti.                                                                                                    | •      |   |
| Vista 3D<br>Diagrammi<br>Campi                                                                       | Formattazione     Buffer     Be Maschera     Sfondo     Ombreggiatura                                                                                                    | L'opzione Modalità di Posizionamento controlla il posizionamento complessivo<br>delle etichette rispetto ai loro elementi corrispondenti.<br>Moda Orizzontale<br>Dispone le etichette sparse in luito il poligono. Le etichette saranno sempre posizionate                                                                                                    | -      |   |
| Vista 3D<br>Diagrammi<br>Campi<br>Modulo Attributi                                                   | <ul> <li>Formattazione</li> <li>Buffer</li> <li>Maschera</li> <li>Sfondo</li> <li>Ombreggiatura</li> <li>Line Erichiamo</li> <li>Posizionamento</li> </ul>                                                          | Vopzione Modalità di Posizionamento controlla il posizionamento complessivo<br>delle etichette rispetto ai loro elementi corrispondenti<br>Moda Orizzontale<br>Disporte le delchette agrese in lutto il poligono. Le etichette saranno sempre posizionate<br>orizzontalmente, preferendo posizionamenti più lontari dai bordi del poligono.<br>Permetti il posizionamento delle etichette all'esterno dei poligoni                                                                                                    | -<br>- |   |
| Vista 3D<br>Diagrammi<br>Campi<br>Modulo Attributi<br>Join                                           | <ul> <li>Formattazione</li> <li>Buffer</li> <li>Maschera</li> <li>Sfondo</li> <li>Ombreggiatura</li> <li>Bio Lice Erichiamo</li> <li>Posizionamento</li> <li>Visuanzazione</li> </ul>                               | Copzione Modalità di Posizionamento controlla il posizionamento complessivo<br>delle etichette rispetto ai loro elementi corrispondenti Moda Orizzontale Dispone le etichette sparse in futto il poligono. Le etichette saranno sempre posizionate<br>orizzontalmente, preferendo posizionamenti più lontari dai bordi del poligono. Permetti il posizionamento delle etichette all'esterno dei poligoni                                                                                                    | -      |   |
| Vista 3D<br>Diagrammi<br>Campi<br>Modulo Attributi<br>Join<br>Dati Ausiliari                         | <ul> <li>Formattazione</li> <li>Buffer</li> <li>Buffer</li> <li>Maschera</li> <li>Sfondo</li> <li>Ombreggiatura</li> <li>Jion 6 uchamo</li> <li>Posizionamento</li> <li>Vistranzzazione</li> </ul>                  | Upzione Modalità di Posizionamento controlla il posizionamento complessivo delle etichette rispetto ai loro elementi corrispondenti         Moda       Orizzontale         Dispone le etichette sparse in lutto il poligono. Le etichette saranno sempre posizionate orizzontalmente, preferendo posizionamenti più lontari dai bordi del poligono.         Permetti il posizionamento delle etichette all'esterno dei poligoni         Image: sparse in construitatione delle etichette all'esterno dei poligoni         Image: sparse in construitatione delle etichette all'esterno dei poligoni         Image: sparse in construitatione delle etichette all'esterno dei poligoni         Image: sparse in construitatione delle etichette all'esterno dei poligoni         Image: sparse in construitatione delle etichette all'esterno dei poligoni         Image: sparse in construitatione delle etichette all'esterno dei poligoni         Image: sparse in construitatione delle etichette all'esterno dei poligoni         Image: sparse in construitatione delle etichette all'esterno dei poligoni         Image: sparse in construitatione delle etichette all'esterno dei poligoni         Image: sparse in construitatione delle etichette all'esterno dei poligoni         Image: sparse in construitatione delle etichette all'esterno dei poligoni         Image: sparse in construitatione delle etichette all'esterno dei poligoni         Image: sparse in construitatione delle etichette all'esterno dei poligoni         Image: sparse in construitatino delle etichette all'esterno dei poligoni                                                                                                    | •      |   |
| Vista 3D<br>Diagrammi<br>Campi<br>Modulo Attributi<br>Join<br>Dati Ausiliari<br>Azioni               | <ul> <li>Formattazione</li> <li>Buffer</li> <li>Buffer</li> <li>Sfondo</li> <li>Ombreggiatura</li> <li>Incur frichiamo</li> <li>Posizionamento</li> <li>Visuarizzazione</li> </ul>                                  | L'opzione Modalità di Posizionamento controlla il posizionamento complessivo<br>delle etichette rispetto ai loro elementi corrispondenti<br>Moda Orizzontale<br>Dispone le etichette sparse in lutto il poligono. Le etichette saranno sempre posizionate<br>orizzontaliamente, preferendo posizionamenti più lontari dai bordi del poligono.<br>Permetti il posizionamento delle etichette all'esterno dei poligoni Completenti il posizionamento delle etichette all'esterno dei poligoni Completenti il posizionamento delle etichette all'esterno dei poligoni Completenti il posizionamento delle etichette all'esterno dei poligoni Completenti il posizionamento delle etichette all'esterno dei poligoni Completenti il posizionamento delle etichette all'esterno dei poligoni Completenti il posizionamento delle etichette all'esterno dei poligoni Completenti il posizionamento delle etichette all'esterno dei poligoni Completenti il posizionamento delle etichette all'esterno dei poligoni Completenti il posizionamento delle etichette all'esterno dei poligoni Completenti il posizionamento delle etichette all'esterno dei poligoni Completenti il poligoni Completenti il poligoni completenti dei borizonate etichette all'esterno dei poligoni Completenti il poligoni completenti delle etichette all'esterno dei poligoni completenti delle etichette all'esterno dei poligoni completenti delle etichette all'esterno dei poligoni completenti delle etichette all'esterno dei poligoni completenti delle etichette all'esterno dei poligoni completenti delle etichette all'esterno dei poligoni completenti delle etichette all'esterno dei poligoni completenti delle etichette all'esterno dei poligoni completenti delle etichette all'esterno dei poligoni delle etichette all'esterno dei poligoni delle etichette all'esterno dei poligoni delle etichette all'esterno dei poligoni delle etichette all'esterno dei poligoni delle etichette all'esterno dei poligoni delle etichette all'esterno delle etichette all'esterno delle etichette all'esterno delle etichette all'esterno delle |        |   |
| Vista 3D<br>Diagrammi<br>Campi<br>Modulo Attributi<br>Join<br>Dati Ausiliari<br>Azioni<br>Visualizza | <ul> <li>Formattazione</li> <li>Buffer</li> <li>Buffer</li> <li>Maschera</li> <li>Sfondo</li> <li>Ombreggistura</li> <li>Bo</li> <li>Lion &amp; Lichiamo</li> <li>Posizionamento</li> <li>Visuanzzazione</li> </ul> | L'opzione Modalità di Posizionamento controlla il posizionamento complessivo<br>delle etichette rispetto ai loro elementi corrispondenti<br>Moda Orizzontale<br>Dispone le etichette sparse in luito il poligono. Le etichette saranno sempre posizionate<br>orizzontalmente, preferendo posizionamenti più lontari dai bordi del poligono.<br>Permetti il posizionamento delle etichette all'esterno dei poligoni Cordinata X (E) Y (E)<br>Definito dai dati Coordinata X (E) Y (E)                                                                                                    |        |   |

#### si ha:

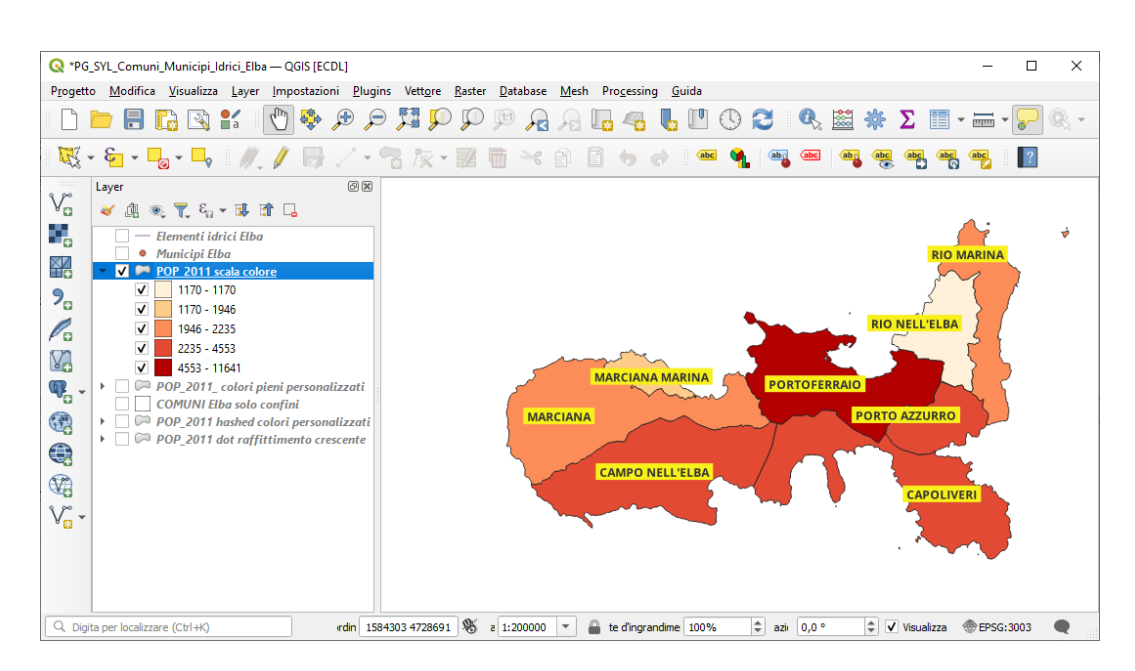

Vediamo ora come effettuare una etichettatura con linee di richiamo su sfondo giallo.

Dopo aver rimosso tutte le scelte precedenti e ridefinendo un colore giallo in Sfondo con ampliamento a destra e sinistra di 3 pixel:

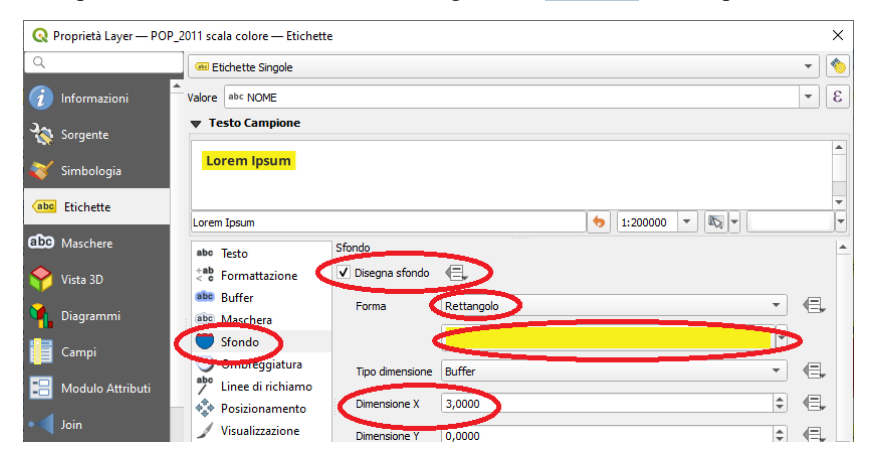

si ha:

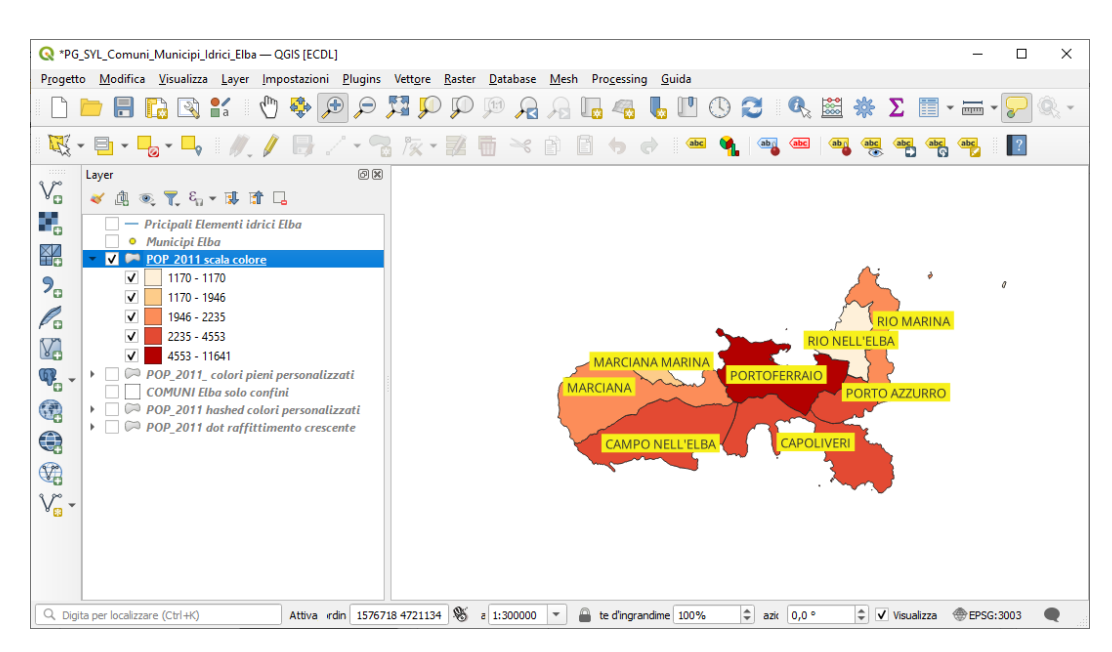

apriamo la scheda Linee di richiamo e attiviamo le seguenti opzioni:

| 🔇 Proprietà Layer — POP | _2011 scala colore — Etichette |                               |                         |             |       | $\times$ |
|-------------------------|--------------------------------|-------------------------------|-------------------------|-------------|-------|----------|
| Q                       | 📾 Etichette Singole            |                               |                         |             | -     | 1        |
| 🥡 Informazioni          | Valore abc NOME                |                               |                         |             | -     | 3        |
| Sorgente                | ▼ Testo Campione               |                               |                         |             |       |          |
| ኛ Simbologia            | Lorem Ipsum                    |                               |                         |             |       |          |
| (abc) Etichette         | Lorem Ipsum                    |                               | ♦ 1:300000 ▼            |             |       | •        |
| abc Maschere            | abe Testo                      | Linee di richiamo             |                         |             |       | -        |
| 🜳 Vista 3D              | 🗧 🗧 Formattazione              | 🗸 Disegna linee di richiamo 🗲 |                         |             |       |          |
| Magrammi                | abo Buffer<br>abo Maschera     | Stile                         | Linee semplici          |             | •     |          |
| 📒 Campi                 | Sfondo                         | Stile linea                   |                         |             |       |          |
|                         | Ombroggiatura                  | Lunghezza minima              | 0,000000 🌲 M            | illimetri 🔹 | €,    |          |
| Modulo Attributi        |                                | Disegna linee per tutte le p  | parti dell'elemento     |             | €,    |          |
| • 🔰 Join                | 🖌 Visualizzazione              | Punto di ancoraggio etichetta | Punto più Vicino        | -           | €.    |          |
| Dati Ausiliari          |                                | Offset dall'etichetta         | 0,000000 \$ M           | illimetri 🔹 | €.    |          |
| azioni 🖉                |                                | Offset dall'elemento          | 0,000000 \$             | illimetri 🔻 | €.    |          |
| 🤎 Visualizza            |                                | Punto di ancoraggio elemento  | Polo di Inaccessibilità | •           | €.    |          |
| Visualizzazione         |                                | Modalità fusione              | Normale                 | -           | €=,   | Ŧ        |
|                         | ▼ Stile ▼                      |                               | OK Annulla              | Applica     | Aiuto |          |

clicchiamo sull'icona de **Muove una Etichetta...** come di seguito mostrato:

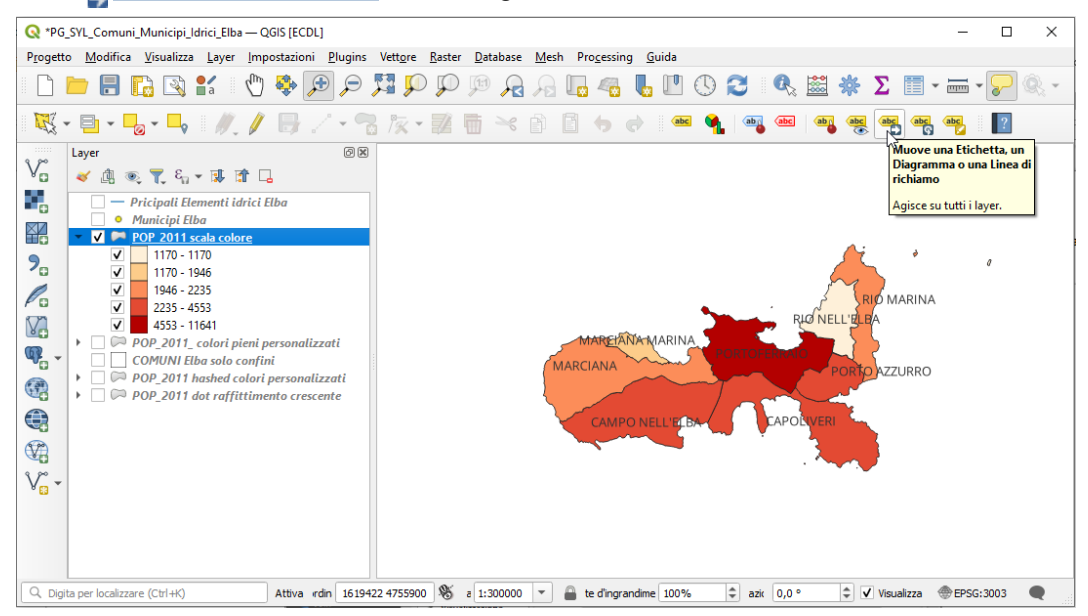

selezioniamo una etichetta, quindi con il tasto sinistro del mouse ci spostiamo nella posizione voluta:

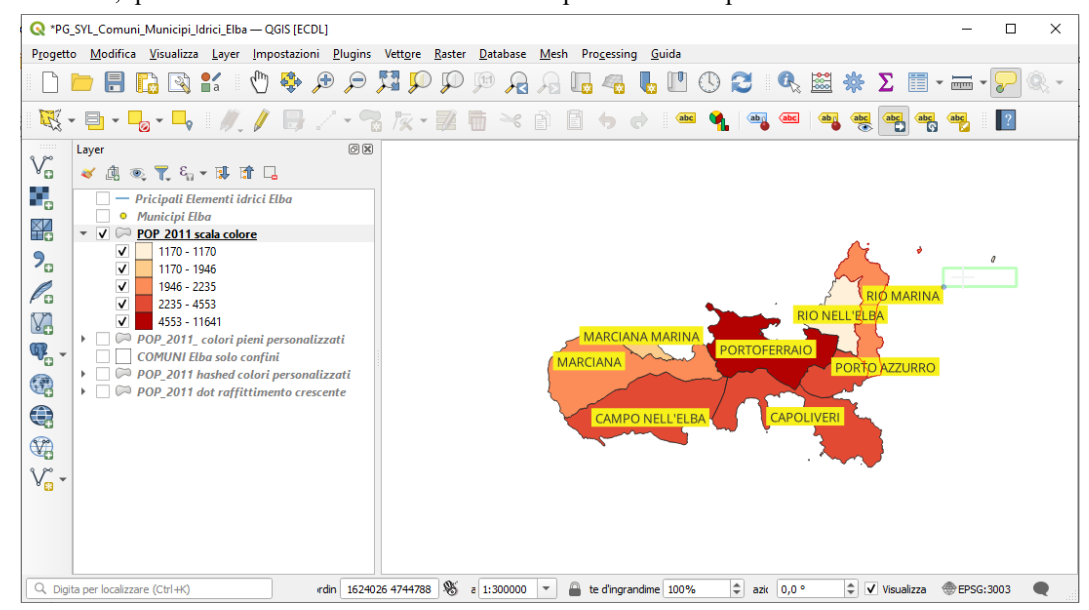

poi rilasciamo la pressione sul tasto del mouse e otteniamo l'etichetta spostata:

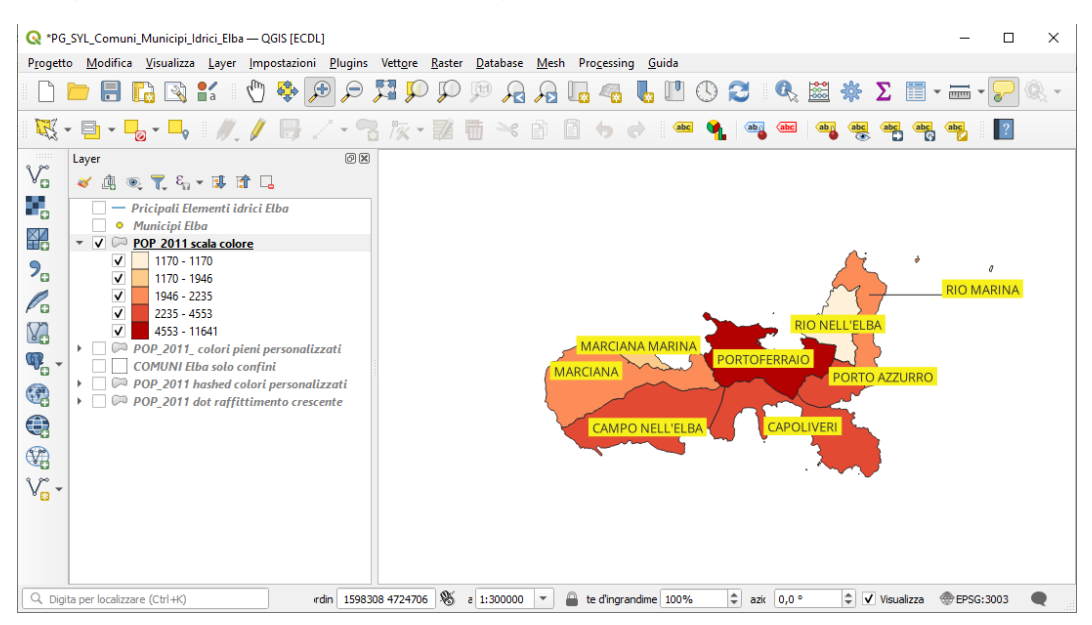

ripetendo il procedimento per tutte le etichette si ha:

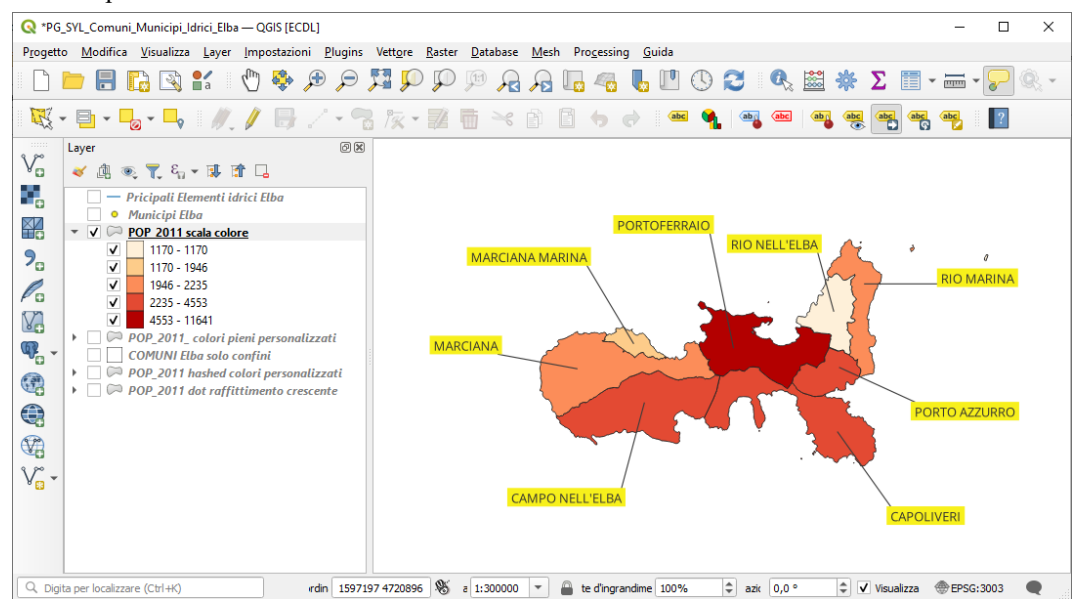

Abbiamo visto diversi modi di etichettare un layer poligonale utilizzando le opzioni più comuni, in realtà ci sono molte altre possibilità di personalizzazione delle etichette come si evince dai menù delle schede.

### Vediamo ora un esempio di etichettatura su un layer puntuale

Disattiviamo il layer POP 2011 scala colore, attiviamo il layer Municipi Elba e il layer COMUNI Elba solo confini :

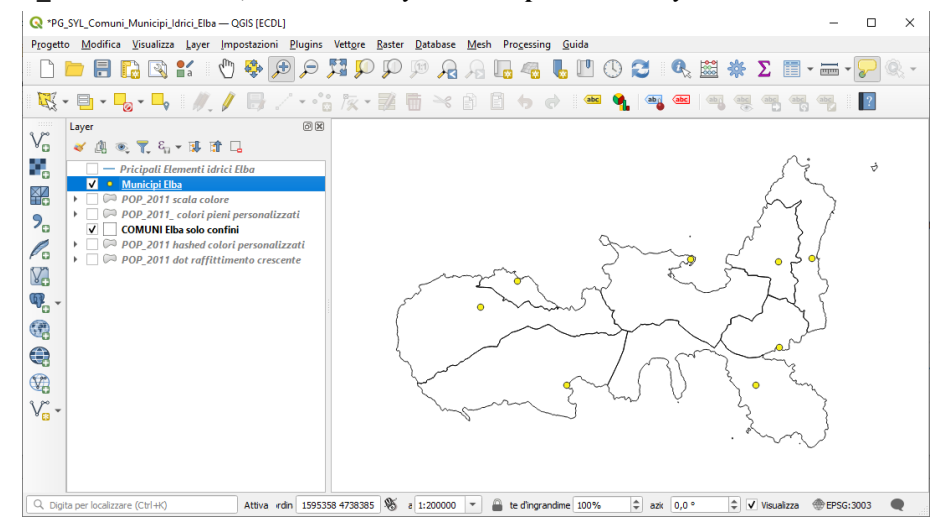

## nel layer COMUNI Elba solo confini

| 🔇 Proprietà Layer — C( | OMUNI Elba solo confini — Simbologia | ×     |
|------------------------|--------------------------------------|-------|
| Q                      | 🚍 Simbolo singolo                    | *     |
| 🥡 Informazioni         | Riempimento                          | -     |
| Sorgente               | Riempimento semplice                 |       |
| Sorgenie               |                                      |       |
| 🎸 Simbologia           |                                      |       |
| bc Etichette           |                                      |       |
| Maschere               | Colore                               |       |
| Vista 3D               | Opacità 100,0 %                      | ₽€,   |
| Diagrammi              | Unità Milimetri                      |       |
| Campi                  | Visualizzazione Layer                |       |
| DALANIA AMATINA        | Stie     OK Annulla Applica          | Aiuto |

# nel layer Municipi Elba

• scegliamo di etichettare sul Valore COMUNE (che ha il nome in minuscolo) con le seguenti definizioni per il Testo :

| 🔇 Proprietà Layer — Munic             | ipi Elba — Etichette               |            |           |    |          |         | >     | < |
|---------------------------------------|------------------------------------|------------|-----------|----|----------|---------|-------|---|
| Q                                     | 🕮 Etichette Singole                |            |           |    |          |         | (1    |   |
| 🥡 Informazioni 🤾                      | Valore abc COMUNE                  |            |           |    |          |         | -     | 3 |
| 💸 Sorgente                            | <ul> <li>Testo Campione</li> </ul> |            |           |    |          |         |       |   |
| 餐 Simbologia                          | Lorem Ipsum                        |            |           |    |          |         |       |   |
| (abc) Etichette                       | Lorem Ipsum                        |            |           |    | 1:200000 | • 15 •  |       | • |
| abo Maschere                          | abo Testo                          | Testo      |           |    |          |         |       | 4 |
| 🔶 Vista 3D                            | Formattazione                      | Carattere  | Tahoma    |    |          |         | • 🗣   |   |
| 📬 Diagrammi                           | abc Buffer                         | Stile      | Grassetto |    |          |         | •     |   |
| Campi                                 | Sfondo                             |            | U 🖶 S 🖶   |    |          | в 🗐,    | I 🗐,  |   |
| 🔚 Modulo Attributi                    | abo Linee di richiamo              | Dimensione | 9,0000    |    |          |         | \$€,  |   |
| • 🔰 Join                              | Posizionamento<br>Visualizzazione  |            | Punti     |    |          |         | • €,  |   |
| Dati Ausiliari                        | J VISUUIZZ021011E                  | Colore     |           |    |          |         |       |   |
| · · · · · · · · · · · · · · · · · · · | Stile *                            |            |           | ОК | Annulla  | Applica | Aiuto |   |

• scegliamo poi di attivare le seguenti opzioni nella scheda Sfondo :

| 🔇 Proprietà Layer — I | 1unicipi Elba — Etichette |                 |               |                |          |         |    |     | ×        |
|-----------------------|---------------------------|-----------------|---------------|----------------|----------|---------|----|-----|----------|
| ۹                     | 📾 Etichette Singole       |                 |               |                |          |         |    | •   | 1        |
| 🥡 Informazioni        | Valore abc COMUNE         |                 |               |                |          |         |    | •   | 3        |
| Sorgente              | ▼ Testo Campione          |                 |               |                |          |         |    |     |          |
| Simbologia            | Lorem Ipsum               |                 |               |                |          |         |    |     | <b>^</b> |
| (abc Etichette        | Lorem Ipsum               |                 |               |                | 1:150000 | • 🔊 •   |    |     | *<br>*   |
| abc Maschere          | abo Testo Sfor            | do              |               |                |          |         |    |     | 1        |
| 🜳 Vista 3D            | 💏 Formattazione 🔍         | Disegna sfondo  | )€.           |                |          |         |    |     |          |
| 🐪 Diagrammi           | abo Buffer                | orma            | Rettangolo    |                |          |         | •  | €,  |          |
| - Campi               | Sfondo                    |                 |               |                |          |         | •  |     |          |
|                       | abo                       | Fipo dimensione | Buffer        |                |          |         | -  | €,  |          |
| Modulo Attributi      | Posizionamento            | Dimensione X    | 1,0000        |                |          |         | \$ | €,  |          |
| • Join                | Visualizzazione           | Dimensione Y    | 0,0000        |                |          |         | \$ | €.  |          |
| 📄 Dati Ausiliari      |                           |                 | Punti         |                |          |         | -  | €.  |          |
| 💭 Azioni              |                           | Rotazione       | Sincronizza c | on l'etichetta |          |         | -  | e,  |          |
| 🇭 Visualizza          |                           |                 | 0,00°         |                |          |         | \$ | €,  |          |
| Visualizzazione       |                           | ~£ V            | 0.0000        | OK             |          | Applica |    |     | -        |
| 4                     | - Juie                    |                 |               | UK             | Annula   | Abblica | AJ | uto |          |

rendiamo visibile anche il layer Principali Elementi idrici Elba si ha:

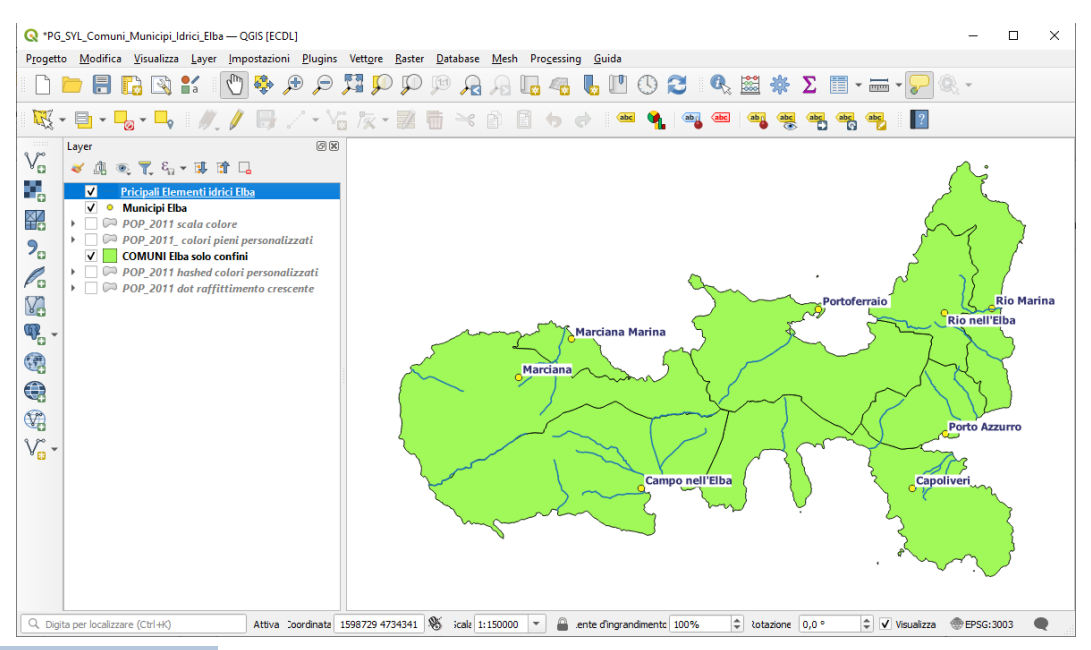

attivando **Proprietà... > Etichette** con **Etichette Singole** e:

• nella scheda Testo definendo nel Valore NOME\_E1, nel Carattere Open Sans, nello Stile Bold e nella Dimensione 0,7 :

| 🔇 Proprietà Layer — Pric | ipali Elementi idrici Elba — Eti                            | ichette                     |                            |                             |          | ×        |
|--------------------------|-------------------------------------------------------------|-----------------------------|----------------------------|-----------------------------|----------|----------|
| Q                        | 📼 Etichette Singole                                         |                             |                            |                             | •        | 1        |
| 🥡 Informazioni           | Valore abc NOME_EI                                          |                             |                            |                             | •        | 3        |
| Sorgente                 | ▼ Testo Campione                                            |                             |                            |                             |          |          |
| Simbologia               | Lorem Ipsum                                                 |                             |                            |                             |          | <b>^</b> |
| (abc) Etichette          | Lorem Ipsum                                                 |                             | <ul><li>1:150000</li></ul> | • 🔊 •                       |          | •        |
| (abc) Maschere           | abo Testo                                                   | Testo                       |                            |                             |          |          |
| 🜳 Vista 3D               | 🗧 o Formattazione                                           | Carattere Open Sans         |                            | •                           | €,       |          |
| Magrammi                 | abo Buffer<br>(abo Maschera                                 | Stile Bold                  |                            | -                           | €,       |          |
| Campi                    | Sfondo                                                      | <u>U</u> 🖶 S 🖲              |                            | В 🕄 І                       | €,       |          |
| 🔡 Modulo Attributi       | abo<br>Linee di richiamo                                    | Dimensione 7,0000           |                            | \$                          | €,       |          |
| • Join                   | <ul> <li>Posizionamento</li> <li>Visualizzazione</li> </ul> | Colore                      |                            |                             | €.<br>€. |          |
| Dati Ausiliari           |                                                             | Opacità                     |                            | <ul> <li>100,0 %</li> </ul> | e,       |          |
| 💭 Azioni                 |                                                             | Permetti formattazione HTML |                            |                             |          |          |
| 🧭 Visualizza             |                                                             | Q Tutte le Impostazioni     |                            | •                           | a a      |          |
| Visualizzazione          | Stile V                                                     | Stili di Drogetto           | C/C/                       | Analica                     | A liste  | -        |
| 414                      | - Sule -                                                    |                             | Annulla                    | Applica                     | 1010     |          |

• nella scheda Posizionamento la modalità Orizzontale :

|                            | 📾 Etichette Singole 🔹                                                                                                    |
|----------------------------|----------------------------------------------------------------------------------------------------|
| Informazioni               | Valore abc NOME_EI                                                                                                    |
| 📡 Sorgente<br>🖌 Simbologia | Lorem Ipsum                                                                                                    |
| C Etichette                | Lorem Ipsum                                                                                                    |
| 🕑 Maschere<br>👌 Vista 3D   | abc         Posizionamento           *#b         Formattazione           Tmpostazioni Generali                                                                                                    |
| Diagrammi                  | Bit         Buffer         L'opzione Modalità di Posizionamento controlla il posizionamento complessivo<br>delle etichette rispetto ai loro elementi corrispondenti.           Bis         Maschera         Moda         Orizzontale         *                                                                            |
| Campi<br>Modulo Attributi  | Ombreggiatura     Le etichette sono disposte orizzontalmente lungo la lunghezza dell'elemento.     Disposte richiarmo     Pineneti richiarmo     Pinentizione Etichette                                                                                                    |
| Join                       | Visualizzazione Visualizzazione di una distanza di ripetizione, consente alle etichette di essere ripetute più volte<br>sulla lunghezza dell'elemento. Questa distanza viene considerata solo come un suggerimento per<br>i posizionamento delle etichite e la distanza sesta tra le etichitette ricetture, può variare a |
| Dati Ausiliari             | seconda della forma dell'elemento e della disposizione delle etichette vicine.<br>Distanza Non ripetere                                                                                                    |
| - ALIONI                   | Milimetri 👻 🖷                                                                                                    |

RIFERIMENTO: www.QGIS.org - ECDLGIS Syllabus - 3.4 Carte tematiche - 3.4.3 Design della carta tematica - ES-SYL-3-4-3-2-Inserire, modificare, eliminare le label della carta tematica

#### si ha:

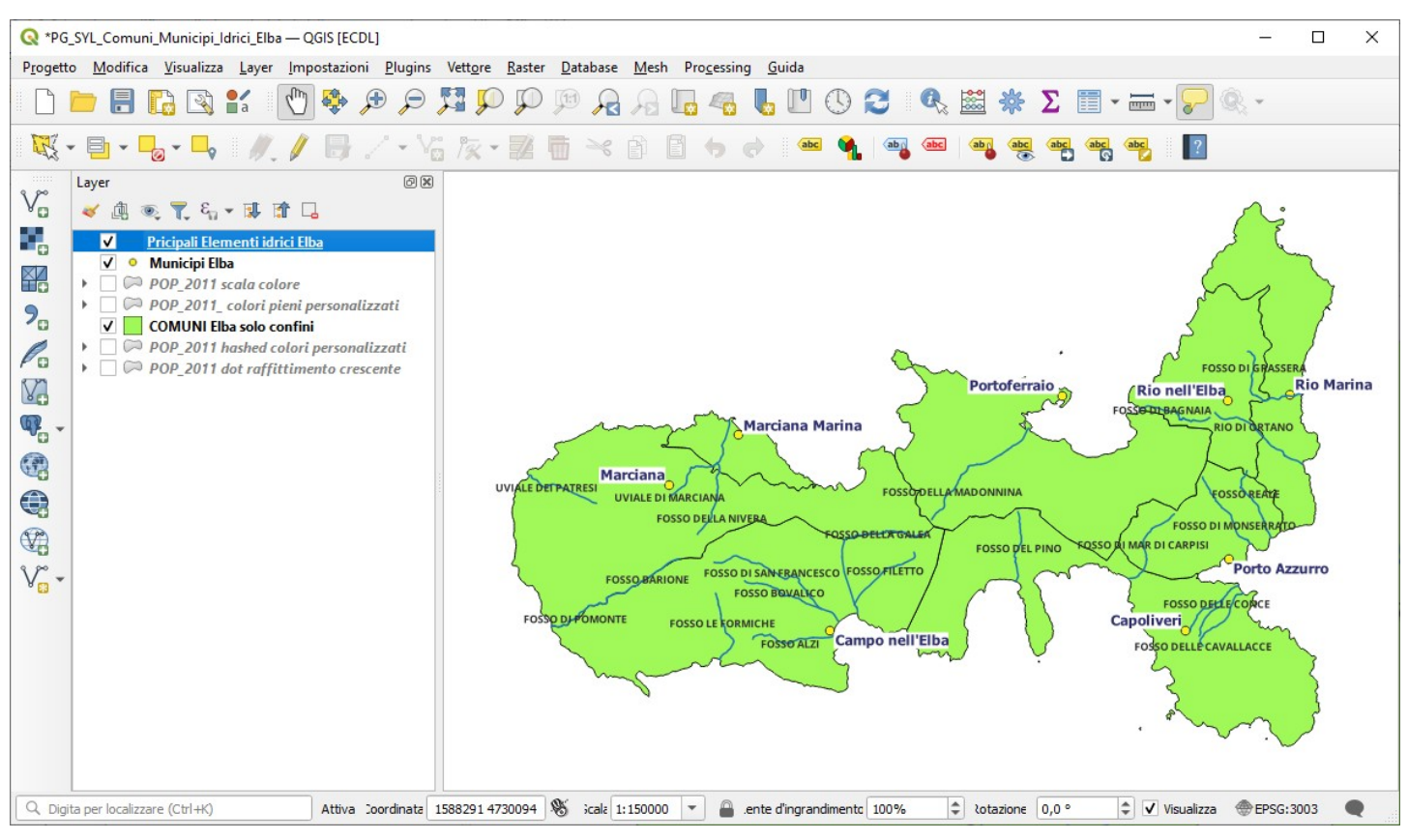

ingrandendo nella parte ad ovest vediamo che i caratteri non cambiano :

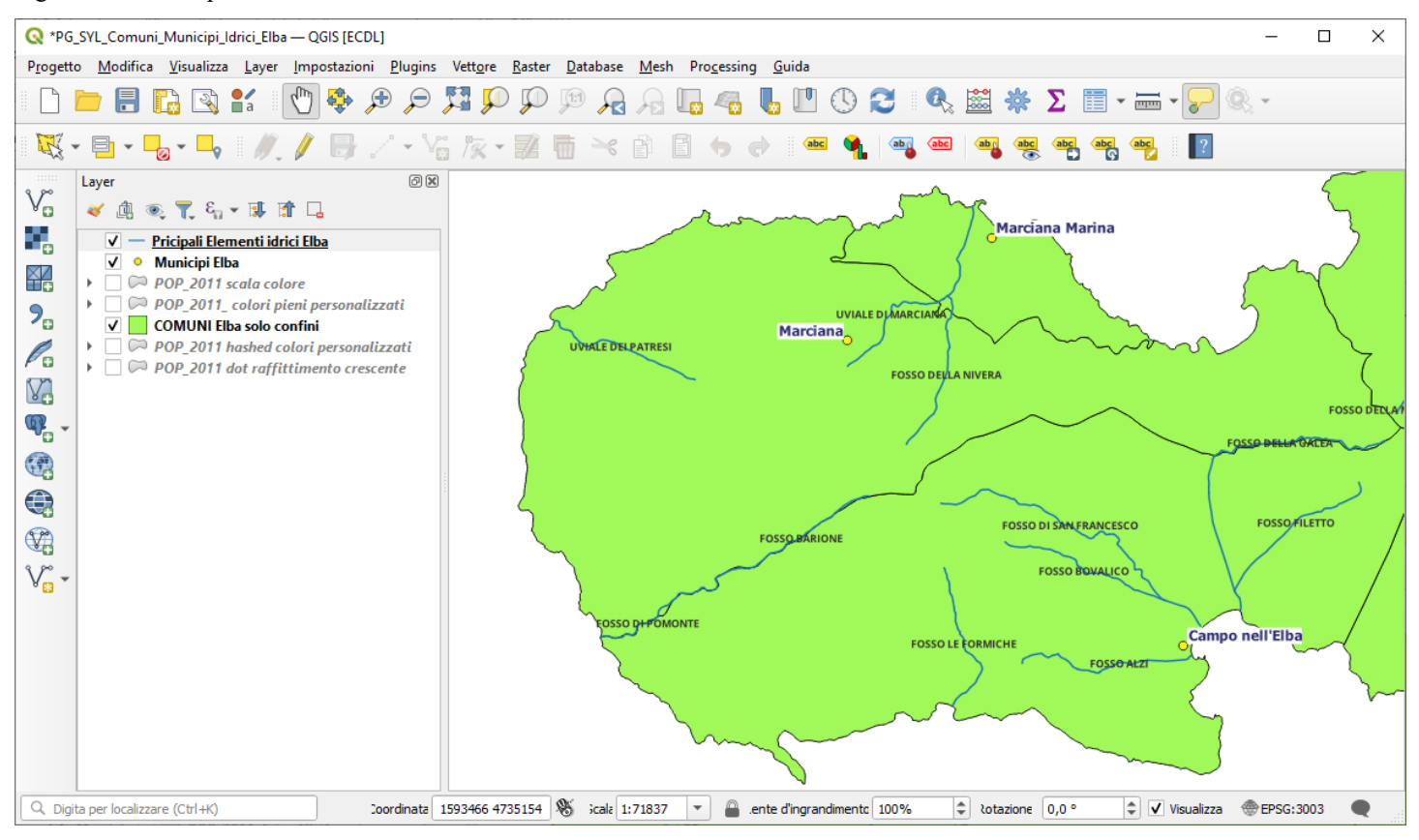

cambiando nella nella scheda **Posizionamento** la modalità in *Parallelo* si ha:

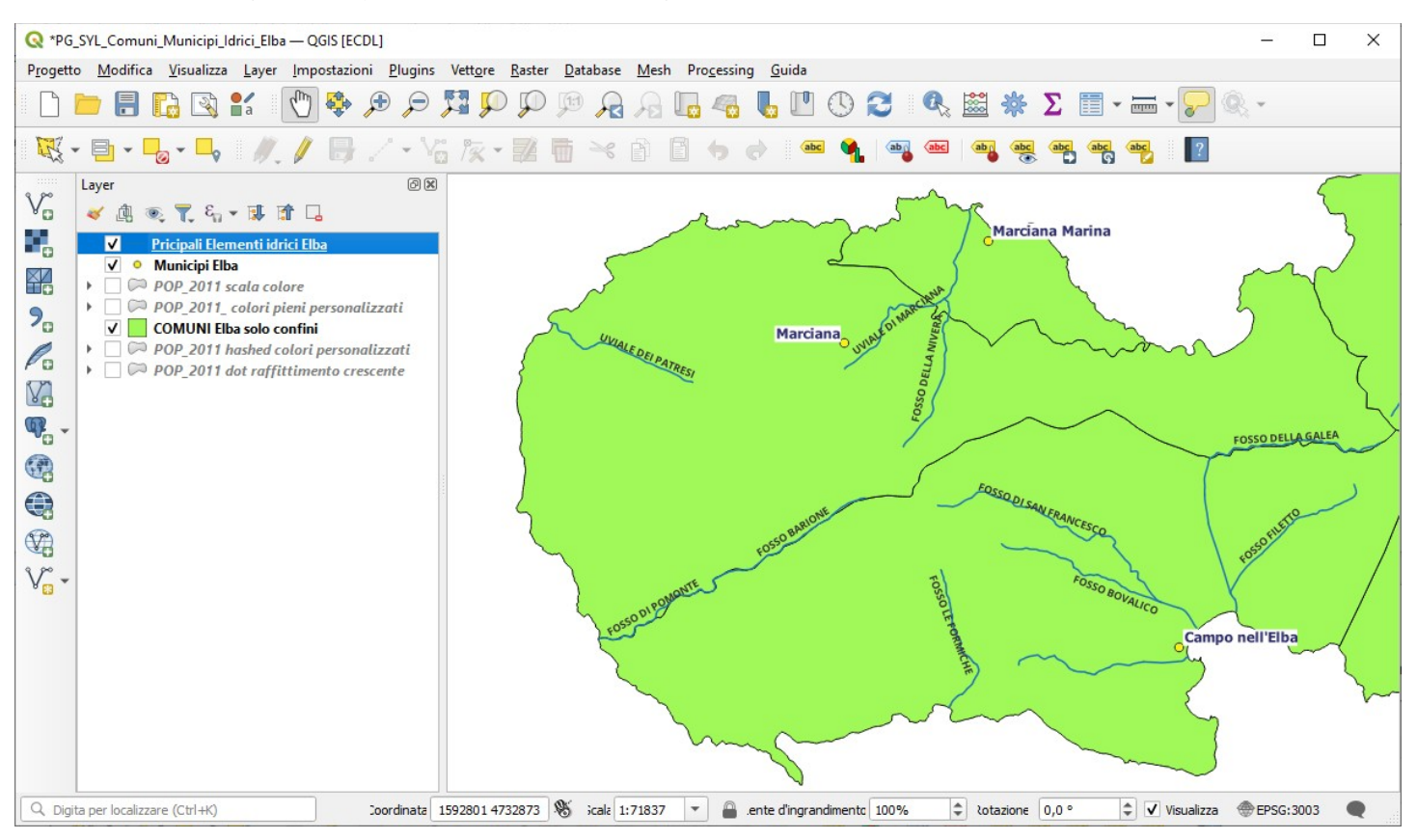

come è possibile vedere un corso d'acqua perde la visualizzazione dell''etichetta, cambiando nella nella scheda **Posizionamento** la modalità in *Curvato* si ha:

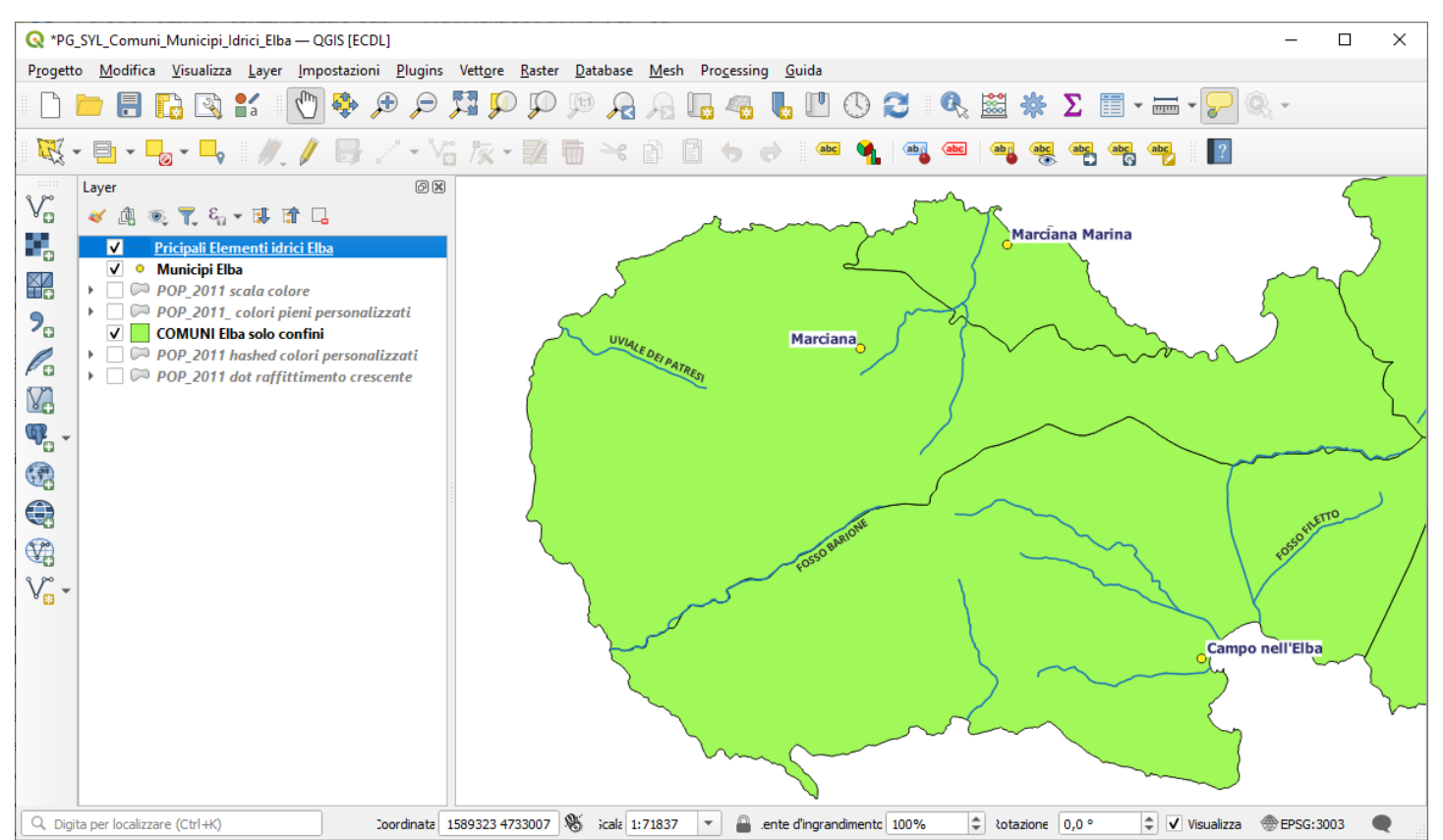

con ulteriori perdite di visibilità delle etichette, questo accade perché a questa scala di visualizzazione e con questa dimensione dei caratteri - vista anche la tortuosità dei corsi d'acqua - l'etichettatura non trova spazio di collocazione; se cambiamo la **Dimensione** in *4,0000 punti* nello Stile, si ha:

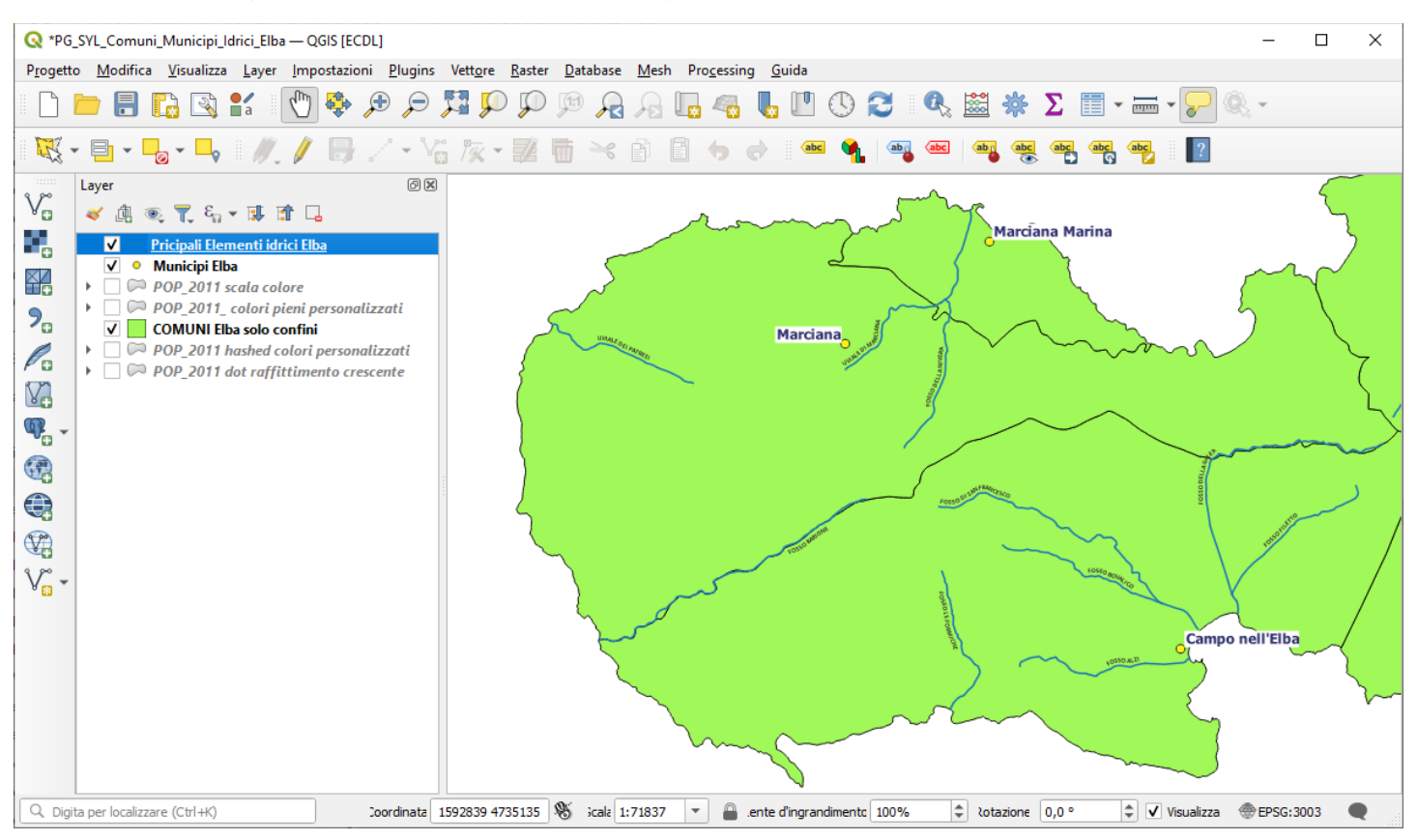

con recupero quasi totale dell'etichettatura dei corsi d'acqua che, come visto precedentemente, risulta completa solo se nella scheda **Posizionamento** si sceglie la modalità *Orizzontale*.